# Skjema Prosjekt

### Fane - Prosjekt

| ikjema pros   | ijekt                                                               | × |
|---------------|---------------------------------------------------------------------|---|
| Oppdrag nr:   | 01192020 (åånnneee)                                                 |   |
| Sted:         | Hamar Katedralskole                                                 |   |
| Sak:          | Havedprosjekt ny skole                                              |   |
| pdrag Prosje  | ktregnskap Prosjektstatus/Medarbeidere Einansiering Kommentar Bilde |   |
| Oppdrag       |                                                                     |   |
| Prosjektlede  | r. KOOTPKL                                                          |   |
| Kontonr:      |                                                                     |   |
| Adresse:      |                                                                     |   |
| Postnummer    |                                                                     |   |
| Telefon:      |                                                                     |   |
| Oppdrag art:  | 210 Nybygg                                                          |   |
| Kontaktpers:  |                                                                     |   |
| Mottatt dato: | Ferdig dato:                                                        |   |
| Kunde         |                                                                     |   |
| Kunde nr:     | 942116217 Hedmark Mkeskommune                                       |   |
|               |                                                                     |   |
| E             |                                                                     |   |
| Prosiektet ig | and settes: 16.08.05 A                                              |   |
| Prosiektet av | ved overføring til MS-Project                                       |   |
|               |                                                                     |   |
|               |                                                                     |   |
|               | Posten vil bli endret                                               |   |
| 00.00         |                                                                     |   |

I bildet knyttes et globalt oppdrag til prosjektregnskapet ved å taste oppdragsnummeret eller hente det fra

|                                        | Tabell Oppdrag ved knappen                                                                                                    |
|----------------------------------------|----------------------------------------------------------------------------------------------------|
| Oppdrag nr                             | Oppdragets nummer                                                                                                    |
| <b>Prosjektleder</b> til dette feltet. | Prosjektleder. Ved valg av nytt oppdrag, overføres saksbehandler fra prosjekt                                                                                                    |
|                                        | Tabell over saksbehandlere.                                                                                                    |
| Kontonr                                | Kontonummer for oppdraget                                                                                                    |
| Oppdragnr.                             | Oppdragets nummer. Oppdragsnummeret er bygget opp som (åånneee), der<br>"åå; er årstall, "nnn" er oppdragets nummer og "eee" er oppdragets etappe.<br>Oppdragsnummeret kan bygges opp annerledes, men denne oppbygningen<br>gir mulighet for å rapportere ut fra disse kriterier. Programmet foreslår årstall<br>for prosjektet ut fra gjeldende år. |
| Sted                                   | Sted for oppdraget. Feltet vil foreslå som et av feltene i headingen på rapporter. Dette kan endres i rapportmenyen Rapporter.                                                                                                    |
| Sak                                    | Beskrivelse av hva saken gjelder. Feltet vil foreslå som et av feltene i<br>headingen på rapporter. Dette kan endres i rapportmenyen.                                                                                                    |
| Adresse                                | Prosjektadresse                                                                                                    |
| Postnummer                             | Postnummer                                                                                                    |

|                           | Tabell over postadresser                                                                                                    |
|---------------------------|----------------------------------------------------------------------------------------------------|
| Telefon                   | Telefonnummer                                                                                                    |
| Oppdrag art               | Kode for oppdragets art                                                                                                    |
|                           | Tabell over oppdragsarter                                                                                                   |
| Kontaktspers              | Kundes kontaktsperson                                                                                                    |
| Mottatt dato              | Dato for når oppdraget er mottatt                                                                                           |
| Ferdig dato               | Dato for når oppdraget er avsluttet                                                                                         |
| Kunde nr.                 | Kunde nummer                                                                                                    |
|                           | Tabell over registrerte kunder                                                                                              |
| Prosjektet<br>igangsettes | Dato for når prosjektet igangsettes, for overføring til MS-Project), samt som startdato ved beregning av perioder           |
| Prosjektet<br>avsluttes   | Dato for når prosjektet er beregnet avsluttet, for overføring til MS-Project, samt som sluttdato ved beregning av perioder. |

#### Fane - Prosjektregnskap

| # Skjema pros  | sjekt             |                   |                                |                     |         |        |
|----------------|-------------------|-------------------|--------------------------------|---------------------|---------|--------|
| Oppdrag nr:    | 01192020          | (âânnneee         | )                              |                     |         |        |
| Sted:          | Hamar Kated       | Iralskole         |                                |                     |         |        |
| Sak:           | Hovedprosje       | kt ny skole       |                                |                     |         |        |
| Oppdrag Prosje | ektregnskap Pr    | osjektstatus/Meda | rbeidere   <u>F</u> inansierin | g   Kommentar   Bil | de      |        |
| Betegnelse st  | atistisk mengde   |                   | Enhetfor                       | statistisk mengde:  |         | -      |
| Statistisk men | gde               |                   | -                              | -                   |         |        |
| Indeks type:   |                   |                   |                                |                     |         |        |
| Skal Kostri    | a kontoplan ber   | yttes             |                                |                     |         |        |
|                | OSTRA             |                   |                                |                     |         |        |
| Ansy           | /8/               | Tjeneste          | Art                            | t                   | Fri     | _      |
|                |                   |                   |                                |                     | I       |        |
| Avgifter       |                   |                   |                                |                     |         |        |
| Konto for inne | gående MVA        | 95                | Default prosentsats            | MVA: 25.00          | •       |        |
| Konto for utga | ående MVA         |                   |                                |                     |         |        |
| Automatisk a   | wgiftsberegning   | Budsjett/f        | orventet 🔽 Kor                 | ntrakter            | 🔽 Faktu | ura.   |
| Okonomi        |                   |                   |                                |                     |         |        |
| Kostnadsram    | nme:              | SM                | ingsmål:                       |                     |         |        |
| Skel bud       | siettet periodise | res Anta          | all perioder: 4 🛔              |                     |         |        |
|                | <i>,</i> ,        |                   | · 1 · · ·                      |                     |         |        |
|                |                   | Po                | sten vil bli endret            |                     |         |        |
| 4.06.07        |                   | OK                | Avbryt                         | ?                   |         | SYSTEM |
|                |                   |                   |                                |                     |         |        |

For prosjektet oppgis prosentsats for MVA, samt konti for inngående og utgående MVA. Det samme gjelder ev. investeringsavgift. Obs: Dersom det er oppgitt en prosentsats og konto for for inngående eller utgående MVA, vil det være mulig å velge automatisk avgiftsberegning for hver budsjettkonto i bilde Skjema Budsjett. Det samme gjelder investeringsavgift.

| Betegnelse<br>statistisk mengde    | Statistisk megde er et begrep for å benytte data i prosjektregnskapet til en spesifikk mengde. Oppgi f.eks. Bruttoareal, dersom du ønsker å relatere kostnadsdata till bruttoareal.                                                                   |
|------------------------------------|----------------------------------------------------------------------------------------------------|
| Enhet statistisk<br>mengde         | F.eks m2 for bruttoareal.                                                                                                    |
| Statistisk mengde                  | Betegnelse statistisk mengde                                                                                                    |
| Indeks type                        | Indekstype i hht SSB                                                                                                    |
|                                    | Tabell over indekstyper                                                                                                    |
| Skal KOSTRA-<br>Kontoplan benyttes | Sjekk av om det skal benyttes KOSTRA-kontoplan<br>Om det sjekkes av her vil felt for å registrere faste KOSTRA-konti for<br>prosjektet bli tilgjengelige. Samtidig vil felt for avgiftsberegning bli gjort<br>utilgjengelige.                         |
| Faste konti i<br>KOSTRA            | Her kan registreres faste konti som er felles for alle posteringer i prosjektet.<br>Disse vil da foreslås ved registrering av nye budsjettposter.                                                                                                    |
| Ansvar                             | Ansvar i KOSTRA                                                                                                    |
| Tjeneste                           | Tjeneste i KOSTRA                                                                                                    |
| Art                                | Art i KOSTRA                                                                                                    |
| Fri                                | Fri dimensjon i KOSTRA                                                                                                    |
| Prosentsats MVA                    | Prosentsats for MVA-beregning                                                                                                    |
| Konto for<br>inngående MVA         | Konto for inngående MVA                                                                                                    |
|                                    | Tabell Kontoplan                                                                                                    |
| Konto for<br>utgående MVA          | Konto for utgående MVA                                                                                                    |
|                                    | Tabell Kontoplan                                                                                                    |
| Prosentsats<br>Investeringsavgift  |                                                                                                    |
| Konto for<br>investeringsavg.      | Konto for utgående inv.avg.                                                                                                    |
|                                    | Tabell Kontoplan                                                                                                    |
| Automatisk<br>avgiftsberegning     | Programmet tilbyr automatisk avgiftsberegning etter at det er gjort endringer i<br>Budsjett, Forventet, Kontrakt eller Faktura. For budsjettet opprettes egne konti<br>for avgifter og avgiften beregnes automatisk for konti der dette er valgt. For |

|                                 | Kontrakter og Fakturaer opprettes egne kontrakts/fakturalinjer for avgifter med beregnet avgift. Denne kan justeres manuelt ved f.eks. øreavrundinger. |
|---------------------------------|----------------------------------------------------------------------------------------------------|
| Budsjett/forventet              | Automatisk avgiftsberegning for budsjett.                                                                                                    |
| Kontrakter                      | Automatisk avgiftsberegning for kontrakter.                                                                                                    |
| Faktura                         | Automatisk avgiftsberegning for fakturaer.                                                                                                    |
| Skal budsjettet<br>periodiseres | Sjekk av her om det leges opp til at budsjettet skal periodiseres. Dersom dette gjøres, vil en få anledning til å registrere antall perioder i året.   |
| Antall perioder                 | Spinboks for å velge antall perioder i året. Det kan velges inntil 12 perioder.<br>Angitt antall <b>må</b> "gå opp i 12" uten noen rest.               |

# Skjema Budsjett

Dette bildet er helt sentralt i programmet. Her registreres budsjettpost som endringer, kontrakter og fakturaer skal knyttes til. Budsjettet kan benytte kontoplan NS3453 eller fritt valgte kontonumre.

**Oppdrag nr.** Oppdragets nummer. Vises automatisk.

#### Fane - Generelt

| 📰 Budsjett. (Oppdr: 01192020 Kto: 30)                                                                                                    |  |
|----------------------------------------------------------------------------------------------------|--|
| Oppdrag nr.: 01192020 Hamar Katedraiskole<br>Hovedprosjekt ny skole<br>Genenitt Perioder   Kor montar                                                                                                    |  |
| Konte regarder                                                                                                    |  |
| -KOSTRA                                                                                                    |  |
| MVA kods.                                                                                                    |  |
| Buddiatt       Prosjektdatoer         1. Opprinnelig budsjett:       1.200.000         2. Godkjent budsjett:       1.200.000         3. Kostakt:       1.200.000         4. Forwantet:       5. Disponert (3+4):         5. Disponert (3+4):       1.172.459,60         6. Fakturent:       1.172.459,60         Image: Stall forwantet endres automatisk fra budsjett, kontrakt og fakturert |  |
| Automatisk avgiftsberegning<br>Skal det regnes inng, MVA-avgift Sats MVA 25,00 Hay sats<br>Skal det regnes utg. MVA-avgift                                                                                                    |  |
| 25.11.05 Posten vil bli endret KD0TPKL KD0TPKL                                                                                                    |  |

#### Kontonr

Oppgi kontonummer eller velg fra tabell med knapp

|              | Tabell over standard kontoplan                                                                                                    |
|--------------|----------------------------------------------------------------------------------------------------|
| Konto gruppe | Gruppe for inndeling av kontoplanen i grupper. F.eks. huskostnad osv.<br>Kommer automatisk. Ved valg av ny budsjettkonto, settes kontogruppen som<br>standard til gruppe knyttet til konto i NS3451. Dersom det er ønske om annen<br>gruppe, velges gruppe fra nedtrekksmeny. |
| KOSTRA       | Gruppe for KOSTRA-konti. Dersom det ikke er sjekket av for at KOSTRA-<br>kontoplan skal benyttes i Skjema prosjekt, vil KOSTRA-feltene ikke være<br>tilgjengelige.                                                                                                    |
| Ansvar       | Ansvar i KOSTRA                                                                                                    |
| Tjeneste     | Tjeneste i KOSTRA                                                                                                    |
| Art          | Art i KOSTRA                                                                                                    |
| Fri          | Fri dimensjon i KOSTRA                                                                                                    |
| MVA-kode     | MVA-kode                                                                                                    |
|              | Tabell over KOSTRA-Konti                                                                                                    |

| Budsjett                               | Gruppe for budsjettdata                                                                                                    |
|----------------------------------------|----------------------------------------------------------------------------------------------------|
| Opprinnelig budsjett                   | Benytt denne som en referanse til et opprinnelig budsjettfremlegg. F.eks. ved politisk behandling (forprosjekt).                                                                                                    |
|                                        | Summer opprinnelig budsjett fra det periodiserte budsjettet. <b>Obs!</b> Når denne knappen er rød, betyr det at det IKKE er overensstemmelse mellom det periodiserte budsjettet og hovedbudsjettet.                                                                                                    |
| ▼ (2=1)                                | Sett godkjent budsjett lik opprinnelig budsjett.                                                                                                    |
| Dato                                   | Dato for opprinnelig budsjett.                                                                                                    |
| ×                                      | Send dato for opprinnelig budsjett til prosjekttabellen.                                                                                                    |
| Godkjent budsjett                      | Siste godkjente budsjett. F.eks i styringsgruppa.                                                                                                    |
| 2                                      | Summer Godkjent budsjett fra det periodiserte budsjettet. <b>Obs!</b> Når denne knappen er rød, betyr det at det IKKE er overensstemmelse mellom det periodiserte budsjettet og hovedbudsjettet.                                                                                                    |
| Dato                                   | Dato for siste budsjettvedtak.                                                                                                    |
|                                        | Send dato for godkjent budsjett til prosjekttabellen                                                                                                    |
| Kontrakt                               | Sum av kontrakter postert på denne budsjettkontoen.                                                                                                    |
| <ul> <li>Kalkuler forventet</li> </ul> | Klikk på denne knappen for å kalkulere forventet på basis av budsjett,<br>kontrakt eller fakturert. Dersom det ikke er registrert noen kontrakt, vil<br>forventet settes lik budsjett. Dersom det er registrert kontrakter til denne<br>kontoen, vil forventet settes lik budsjett-kontrakt. For øvrig: (om 6<3, 4=2-3)<br>(om 6>3, 4=6-3) |
| Forventet                              | Forventet. Kan registreres manuelt, eller kalkuleres som vist over. Dersom forventet er angitt i egen tabell, vil dette feltet ikke være tilgjengelig. Dette er også kommentert om så er tilfelle.                                                                                                    |
| Disponert                              | Disponert. Disponert er summen av kontrakter + forventet.                                                                                                    |
| ▲ (4=5-3)                              | Benytt denne funksjonen dersom du vil angi disponert beløp manuelt, og vil kalkulere forventet på basis av dette. Funksjonen <b>Skal forventet endres fra kontrakt/fakt</b> vil da slås av.                                                                                                    |
| Fakturert                              | Fakturert viser hvor mye som er fakturert til denne kontoen.                                                                                                    |
| ▲ (2=6)                                | Sett godkjent budsjett lik fakturert beløp.                                                                                                    |
| (5=6)<br>dette.                        | Funksjon for å sette disponert beløp lik fakturert, og kalkulere forventet ut fra                                                                                                    |
| Skal det regnes inng<br>MVA-avgift     | <b>].</b><br>Skal det regnes inngående MVA-avgift for denne kontoen.                                                                                                    |
| Skal det regnes utg.<br>MVA-avgift     | Skal det regnes inngående MVA-avgift for denne kontoen.                                                                                                    |
| Skal det beregnes<br>investeringavgift | Skal det beregnes investeringsavgift for beløpet på denne kontoen.                                                                                                    |

### Skal forventet endres

fra kontrakt/fakt

Funksjon for å sikre at disponert alltid fanger opp kontraktsbeløp og fakturert beløp. Dersom det inngås en kontrakt større en budsjettert og derav også disponert beløp så langt, vil forventet justeres for å fange opp det nye kontraktsbeløpet. Tilsvarende for fakturert. Bør benyttes! Obs! Dette kan ikke gjøres dersom forventet er spesifisert i Tabell Forventet.

#### Fane - Perioder

**Obs!** Denne fanen vises bare om det er markert for at det skal benyttes periodisert budsjett i Skjema prosjekt.

| Oppdrag nr:: 01192020         Hamar Katedralskole<br>Hovedprosjekt ny skole           Generelt         Perioder         Kommentar           Konto:: 20         Bygning generelt           Monto:: 20         Bygning generelt         Fakturent           Budsjett::         335 000 000         335 000 000         59 736 681 go           Arr         Periode         Oppr. budsjett         Godkj. budsjett         Pälept         Fakturent           2005         4         25 769 230         25 769 230         25 457 500         24 27 300 000         Spirt           2006         1         25 769 230         25 769 230         0.00         Spirt         Endree           2006         1         25 769 230         25 769 230         0.00         Spirt         Spirt           2006         1         25 769 230         25 769 230         0.00         Spirt         Spirt           2006         3         25 769 230         25 769 230         0.00         Spirt         Spirt         Spirt           2007         1         25 769 230         25 769 230         0.00         Spirt         Spirt         Spirt         Spirt           2007         4         25 769 230         25 769 2                                                                                               |
|----------------------------------------------------------------------------------------------------|
| Konto:         20         Bygning generelt           Budsjett:         335         Godkj. budsjett         Fakturert           Budsjett:         335         000         000         397.36           2005         3         25.769.230         25.457.500         25.457.500           2005         4         25.769.230         25.769.230         34.279.380         34.279.380           2006         1         25.769.230         25.769.230         0.00         Sit 278.89100           2006         2         25.769.230         25.769.230         0.00         Sit 278.89100           2006         4         25.769.230         25.769.230         0.00         Sit 278.89100           2006         4         25.769.230         25.769.230         0.00         Sit 278.89100         Sit 278.89100           2006         4         25.769.230         25.769.230         0.000         Sit 278.89100         Sit 278.89100         Sit 278.89100           2007         2         25.769.230         25.769.230         0.000         Sit 278.89100         Sit 278.89100         Sit 278.89100         Sit 278.89100         Sit 278.89100         Sit 278.89100         Sit 278.89100         Sit 278.99100         Sit 278.99100         Sit 278.9910                                              |
| Uppr. budsjett         Godkj. budsjett         Fakturert           336.000.000         335.000.000         59.736.881.60           Ar         Periode         Oppr. budsjett         Godkj. budsjett         Pålept         Fakturert           2005         3         25.769.230         25.769.230         25.457.500.900         20.000         20.000         20.000         20.000         20.000         20.000         20.000         20.000         20.000         20.000         20.000         20.000         20.000         20.000         20.000         20.000         20.000         20.000         20.000         20.000         20.000         20.000         20.000         20.000         20.000         20.000         20.000         20.000         20.000         20.000         20.000         20.000         20.000         20.000         20.000         20.000         20.000         20.000         20.000         20.000         20.000         20.000         20.000         20.000         20.000         20.000         20.000         20.000         20.000         20.000         20.000         20.000         20.000         20.000         20.000         20.000         20.000         20.000         20.000         20.000         20.000         20.000         20.000<        |
| Ar         Periode         Oppr. budsjett         Godkj. budsjett         Pålapt         Fakturert         Ny           2005         3         25 769 230         25 769 230         25 457 500         25 457 500 500         Endre           2006         1         25 769 230         25 769 230         34 279 380         34 279 380         0,00         Endre           2006         1         25 769 230         25 769 230         0,00         0,00         Slett         2006         25 769 230         25 769 230         0,00         Slett         Slett         2006         3 25 769 230         25 769 230         0,00         Slett         2007         1 25 769 230         25 769 230         0,00         2007         25 769 230         25 769 230         0,00         2007         25 769 230         25 769 230         0,00         2007         2 25 769 230         25 769 230         0,00         2007         4 25 769 230         25 769 230         0,00         2007         2 25 769 230         25 769 230         0,00         2007         2 5 769 230         25 769 230         0,00         900         900         900         900         900         900         900         900         900         900         900         900         900                         |
| 2005         3         25 769 230         25 769 230         25 457 500 20         24 457 500 20         25 457 500 20         25 457 500 20         25 457 500 20         25 457 500 20         25 769 230         25 769 230         34 279 380         34 279 380         34 279 380         34 279 380         27 8 39 100         Endre           2006         1         25 769 230         25 769 230         25 769 230         0,00         0,00         Slett         Slett <t< th=""></t<> |
| Fakturert                                                                                                    |
| Sum: 334.999.990 334.999.990 59.736.880 59.736.881,60  Posten vil bli endret                                                                                                    |

Her kan en opprette og vedlikeholde periodene for budsjettkontoen. Dette skjer direkte i tabellen.

Det kan angis verdier for:

- Opprinnelig budsjett
- Godkjent budsjett
- Påløpt

Fakturert for hver periode beregnes som funksjon av registrerte fakturaer.

- Rød bakgrunn på fakturert-felt angir at fakturert er større enn godkjent budsjett for perioden.
- Gul bakgrunn på Påløpt-felt angir at dette er større enn godkjent budsjett for perioden.

Oppretter perioder som funksjon av start- og sluttdato registrert i Skjema prosjekt. Vinduet under åpnes.

Opprett perioder

| Opprett p                                                                                                    | erioder                    |                   |  |  |  |
|----------------------------------------------------------------------------------------------------|----------------------------|-------------------|--|--|--|
| Start- og sluttdato for prosjektet må være registrert i "Skjerna<br>prosjekt". Beregner verdier for "Opprinnelig budsjett" og<br>"Godkjent budsjett", samt beregner fakturet per periode.<br>Evetnuelt angitt verdi for "Påløpt" endres ikke. |                            |                   |  |  |  |
| Konto:                                                                                                    | 20 Bygning (               | generelt          |  |  |  |
| Start                                                                                                    | (16.08.05)                 | Periode: 2005 - 3 |  |  |  |
| Slutt:                                                                                                    | ( 31.07.08)                | Periode: 2008 - 3 |  |  |  |
| Antall                                                                                                    | perioder: 13               |                   |  |  |  |
| Beløp                                                                                                    | oppr. budsjett per periode | 25.769.230        |  |  |  |
| Beløp                                                                                                    | godkj. budsjett per period | e: 25.769.230     |  |  |  |
|                                                                                                    | Lagre og avslutt           | Avbryt ?          |  |  |  |

Bildet viser beregnet like store periodebeløp for Opprinnelig budsjett og Godkjent budsjett. Kontrollerer og beregner fakturert i perioden. Om det er registrert verdi for påløpt, endres denne ikke. Ved å klikke lagre og avslutt, opprettes periodene. Det testes og beregnes også eventuelt fakturert per periode.

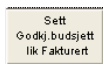

Setter Godkjent budsjett lik fakturert

Sett Påløpt lik Fakturørt

Setter påløpt lik fakturert for aktiv linje.

Over tabellen vises tall som er registrert i hovedbudsjettet for kontoen.

Sumverdier for tabellen vises i rødt om disse har avvik i forhold til budsjettverdiene for kontoen.

# **Tabell Endringer**

Oppdrag Nr Angi oppdragets nummer

```
...
```

Tabell over prosjekter

### Fane - Endringer

| Endringer Oppdrag Nr: 01192020 Hamar Katedral                                                                                                    | skole                       |                      |                                                 |  |
|----------------------------------------------------------------------------------------------------|-----------------------------|----------------------|-------------------------------------------------|--|
| Endringer Forventet Kontrakt Varsler                                                                                                    | y skole                     |                      | -                                               |  |
| Filter:                                                                                                    |                             | -                    |                                                 |  |
| På endringsnummer På endringstype                                                                                                    |                             |                      | Endre                                           |  |
| 1.8 O Kantinekiskken                                                                                                    | Deit                        | *                    | Ny                                              |  |
| 2 10 O Klatrevegg                                                                                                    |                             | 200,000              | Slette                                          |  |
| 4 16 O Traverskraner<br>5 17 O Nytt vanninntak                                                                                                    | lor                         | 200.000              | Lukk                                            |  |
| 7         35         0         Telestynge           8         42         0         Akustikk nye krav           9         43         0         Laststandard nye krav           10         45         0         Bremsetester           11         49         0         Oppgradering darkarmer           12         50         0         Glass i rekkverk           14         65         0         Fordrayningsanlegg           15         56         Vijeller F1         16           16         72         0         Innredning gymsal           17         73         AV-utstyr         18           18         74         0         Heytrykkspyler |                             |                      | Forventet<br>1.500.000<br>Kontrakt<br>Fakturert |  |
| 19         75         0         Inforskjerermer og utstyr           20         76         0         Oppgradering av belysning           21         82         0         Trådløst nettverk           22         83         0         Fellesantenneanlegg           23         88         0         Opplagg Videokanoner                                                                                                    |                             |                      | <ul> <li>Forvenuet</li> <li>Kontrakt</li> </ul> |  |
|                                                                                                    | Sum endringer:              | 200.000              |                                                 |  |
| Endringer kan overføres til Tabell forventet er                                                                                                    | ırding og Tabell kontraktsl | injer ved dra/slipp! |                                                 |  |

Under denne fanen vises tabell over endringene. I et vindu til høyre vises om endringen er knyttet til en forventet endring, om endringen er bestilt og eventuelt fakturert. Obs! Ett endringsskjema kan knyttes til en eller flere forventet poster, en eller flere kontraktslinjeposter eller en eller flere fakturalinjeposter. Endringene registreres i Skjema Endring.

Etter at endringen er registrert kan den knyttes til en Forventet endring i Tabell forventet eller til en kontrakt/bestilling i kontraktslinje-tabellen i Tabell kontrakt/Skjema kontrakt ved dra/slipp, eller ved knapp til høyre for tabell

Dersom first for handling er innenfor varselfrist satt i Innstillinger, vil linjen i tabellen vises i gult. Dersom fristen er utløpt, vises linjen i rødt. Ansvarlig saksbehandler vil få varsel om dette ved pålogging.

| Filter      | Sett filter på begrep i endringsposten                                                                                      |
|-------------|----------------------------------------------------------------------------------------------------|
| ► Forventet | Kobler endringen til en forventet endring.                                                                                  |
| ► Kantraki  | Kobler endringen til en kontrakt. Dersom det ikke er angitt en kontrakt i<br>endringen, vil knappen ikke være tilgjengelig. |

### Fane - På endringsnummer

Tabellen sortert på endringsnummer.

## Fane - På Endringstype

Tabellen sortert på endringstype.

| [Endre]  | Endre endringspost      |
|----------|-------------------------|
| [Slette] | Slett endringspost      |
| [Lukk]   | Lukk endringspost       |
| Ŷ        | Hjelp for dette vinduet |

# **Skjema Endring**

I dette bildet kan endringer spesifiseres. Her legges inn opplysninger som en ønsker å håndtere som endringer i forhold til inngåtte kontrakter. Endringer kan også vises på rapport. Et endringsskjema kan knyttes til ett eller flere forventede endringer eller ett eller flere kontrakter. Dette gjøre ved å krysse av for endring i Skjema forventet endring eller Skjema kontrakt.

| # Endring         |                                                         | < |
|-------------------|---------------------------------------------------------|---|
| Oppdrag:          | 01192020 Hamar Katedralskole<br>Hovedprosiekt pv. skole |   |
| Endr.nr.:         | 3                                                       |   |
| Skjema:           | 11 Mottatt dato:                                        |   |
| Endring Type:     | O Opsjon                                                |   |
| Kontrakt Nr.      | 10 Telefonkabel<br>Televie AS Hemar                     |   |
| Konto Nr:         | 91-2 AV-utstyr                                          |   |
| ∨arsel type:      |                                                         |   |
| Overskrift:       | Mobilt seneutstyr                                       |   |
| Kommentar:        |                                                         |   |
|                   | *                                                       |   |
| 📃 Ikke prisko     | nsekvens Vontraktens enhetspriser Fristforlengelse      |   |
| Pris avtales      | s prosjektleder Regulerbare mengder Økte riggkostnader  |   |
| Pris avtales      | s byggeleder Regningsarbeide                            |   |
| Tilbud dato:      | 15.09.06 🛊 Ansvarlig: KDOTPKL                           |   |
| Anbefalt dato:    | Frist dato: 12.06.07 🛊                                  |   |
| Tilbud godkj. d   | ato:                                                    |   |
| Beløp:            | 200.000 Bestilt dato:                                   |   |
| Mal handling:     |                                                         |   |
| Filnavn handlin   | g: 📉 Ny                                                 |   |
| Mal bestilling:   |                                                         |   |
| Filnavn bestillir | ng: Ny                                                  |   |
|                   | Posten vil bli endret                                   |   |
| 11.06.07          | OK Avbryt ? SYSTEM                                      |   |

| Oppdrag      | Oppdragsnummeret vises automatisk                                                                                           |
|--------------|----------------------------------------------------------------------------------------------------|
| Endr.nr.     | Internt løpenummer. Vises automatisk                                                                                        |
| Skjema       | Eksternt nummer på endring. Benytt f.eks. skjemanummer A001 for arkitekt,<br>El001 for elektro osv. Bestemmes i prosjektet. |
| Endring Type | Type endring. Benytt medsendte tabell, eller definer din egen.                                                              |
|              | Tabell over endringstyper.                                                                                                  |
| Kontrakt nr  | Angi eventuelt kontrakt nr. Endringen vil da enkelt kunne kobles til en kontraktslinje.                                     |
|              | Tabell over kontrakter.                                                                                                    |
| Konto nr     | Angi eventuelt konto nr. Endringen vil da enda enklere kunne kobles til en kontraktslinje.                                  |
|              | Tabell over budsjettkontoer.                                                                                                |
| Varsel type  | Angi eventuelt varsel type. Frister og filnavn for handlingsbrev fra varsel vil                                             |

hentes. Obs! Varseltypetabellen er ennå ikke oppdatert for NS8405.

|                                   | Tabell over varseltyper.                                                                                                    |
|-----------------------------------|----------------------------------------------------------------------------------------------------|
| Overskrift                        | Beskrivende overskrift, som vises i Tabell Endringer.                                                                                                    |
| Tekst                             | Beskrivelse av endringen                                                                                                    |
| Kommentar                         | Kommentar til endringen                                                                                                    |
| Ikke<br>priskonsekvens            | Endringen har ikke priskonsekvens                                                                                                    |
| Pris avtales med<br>prosjektleder | Pris avtales med prosjektleder før endringen iverksettes                                                                                                    |
| Pris avtales med<br>byggeleder    | Pris avtales med byggeleder før endringen iverksettes                                                                                                    |
| Kontraktens<br>enhetspriser       | Endringen utføres etter kontraktens enhetspriser                                                                                                    |
| Regulerbare<br>mengder            | Endringen gjelder regulerbare mengder                                                                                                    |
| Regningsarbeide                   | Endringen utføres etter medgått tid                                                                                                    |
| Fristforlengelse                  | Endringen gjelder krav om fristforlengelse                                                                                                    |
| Tilbud dato                       | Tilbud datert                                                                                                    |
|                                   | Kalender                                                                                                    |
| Anbefalt dato                     | Anbefalt datert                                                                                                    |
|                                   | Kalender                                                                                                    |
| Tilbud godkjent dato              | Tilbud godkjent dato                                                                                                    |
|                                   | Kalender                                                                                                    |
| Ansvarlig                         | Ansvarlig saksbehandler for oppfølging. Dersom det er satt en frist for handling, vil saksbehandler varsles om dette ved pålogging når fristen nærmer seg, eller er utløpt. |
|                                   | Tabell saksbehandlere                                                                                                    |
| Frist                             | First for handling                                                                                                    |
|                                   | Kalender                                                                                                    |
| Beløp                             | Anslått/tilbudt beløp                                                                                                    |
| Bestilt dato                      | Bestilt dato.                                                                                                    |
| Mal handling                      | Mal-fil for automatisk utskriving av handlingsbrev i Word-format                                                                                                    |

| <b>1</b>           | Åpne mal-dokument                                                  |
|--------------------|--------------------------------------------------------------------|
| Filnavn handling   | Filnavn på brev om handling                                        |
| 1                  | Åpne dokument                                                      |
| Ny                 | Opprett nytt dokument på basis av valgt mal.                       |
| Mal bestilling     | Mal-fil for automatisk utskriving av bestillingsbrev i Word-format |
| <b>1</b>           | Åpne bestillingsbrev                                               |
| Filnavn bestilling | Filnavn på bestillingsbrev                                         |
|                    | Åpne bestillingsbrev                                               |
| Ny                 | Opprett nytt bestillingsbrev på basis av valgt mal.                |
| [OK]               | Bekreft lagre/slett                                                |
| [Avbryt]           | Avbryt                                                             |
| ę                  | Hjelp for dette vinduet                                            |